How to Insert a picture(graphic) in Powerpoint

- 1. Click the Insert tab.
- 2. Click Online Pictures.

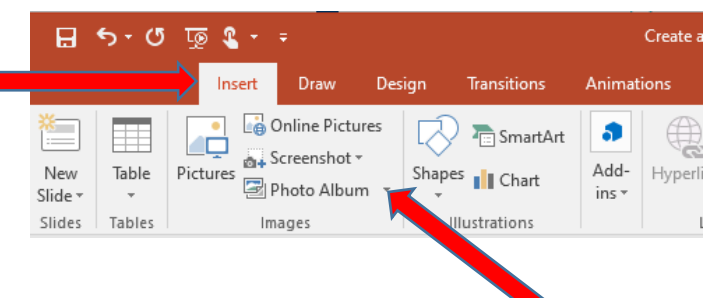

 Click in the 'Search Bing' box. Type in the subject of your search. Hit enter.

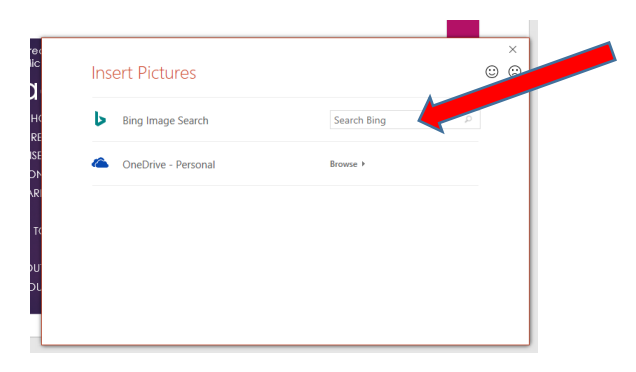

4. Click the picture and click insert.

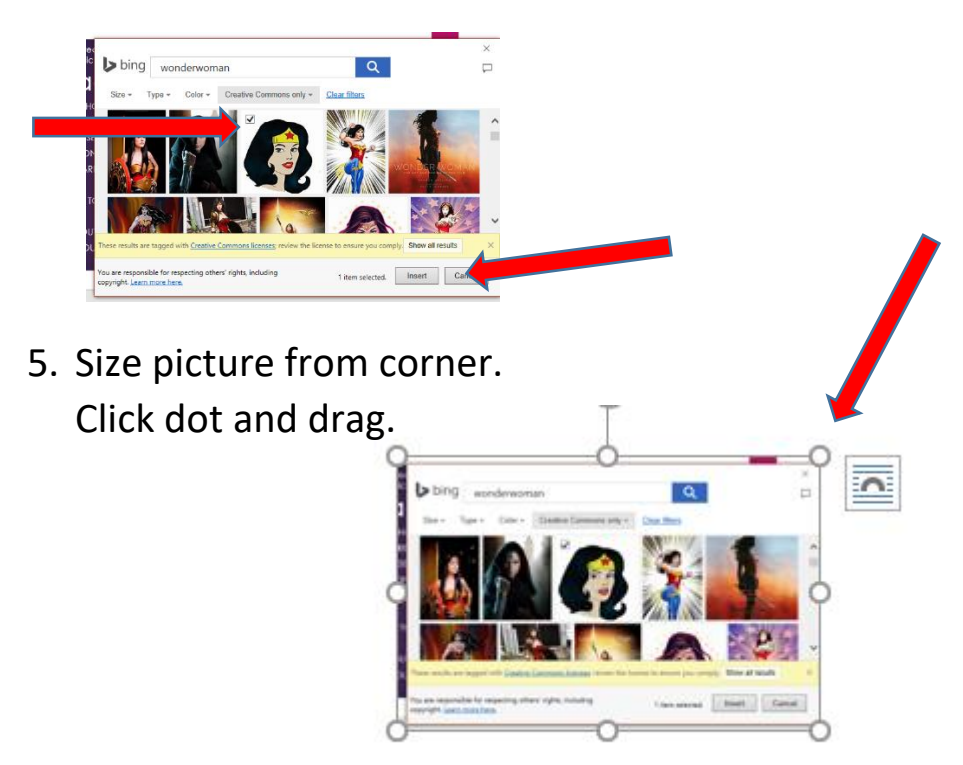